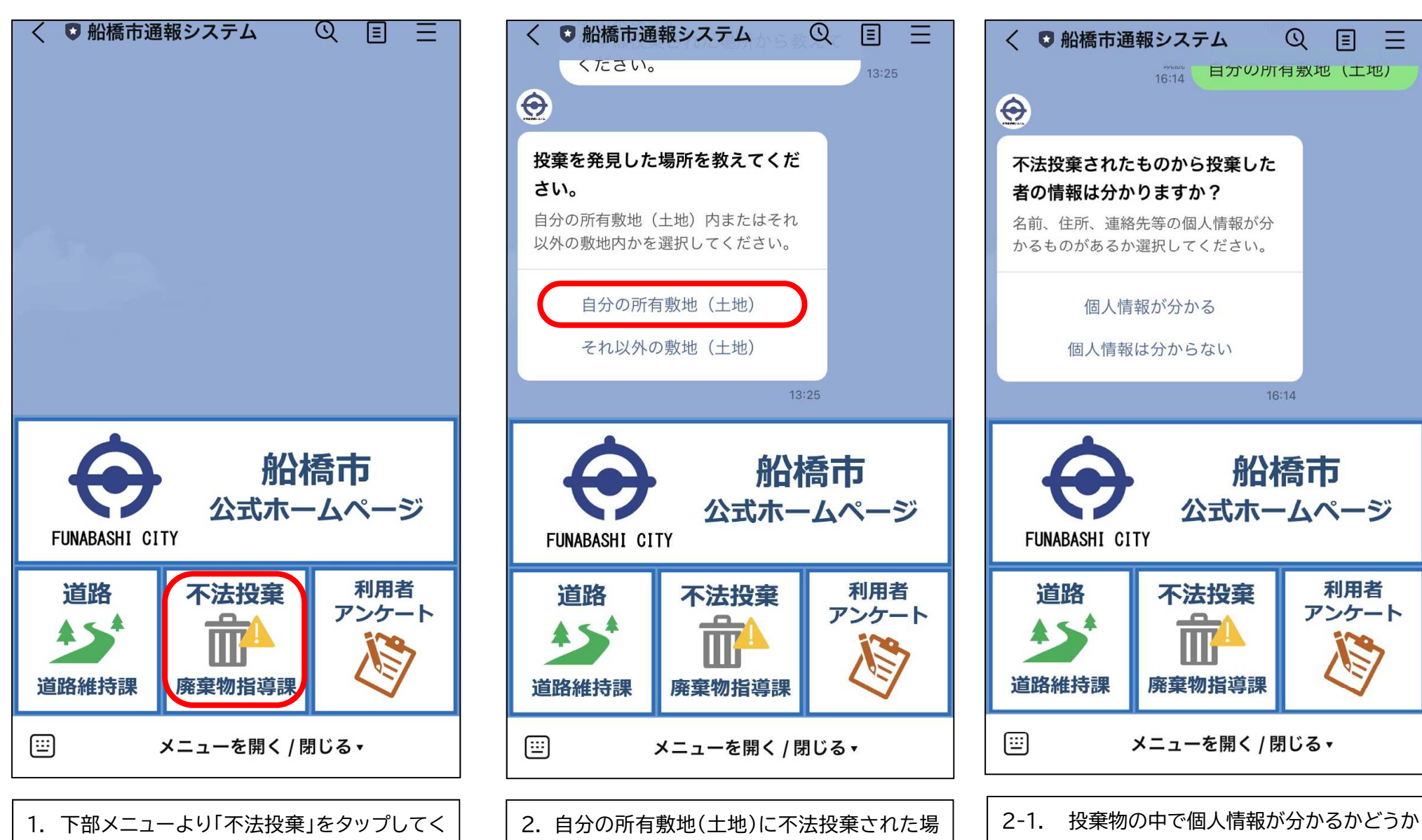

合はこちらをタップしてください。

手順3を確認してください。

それ以外の敷地(土地)の不法投棄の場合は

ださい。

を選択してください。

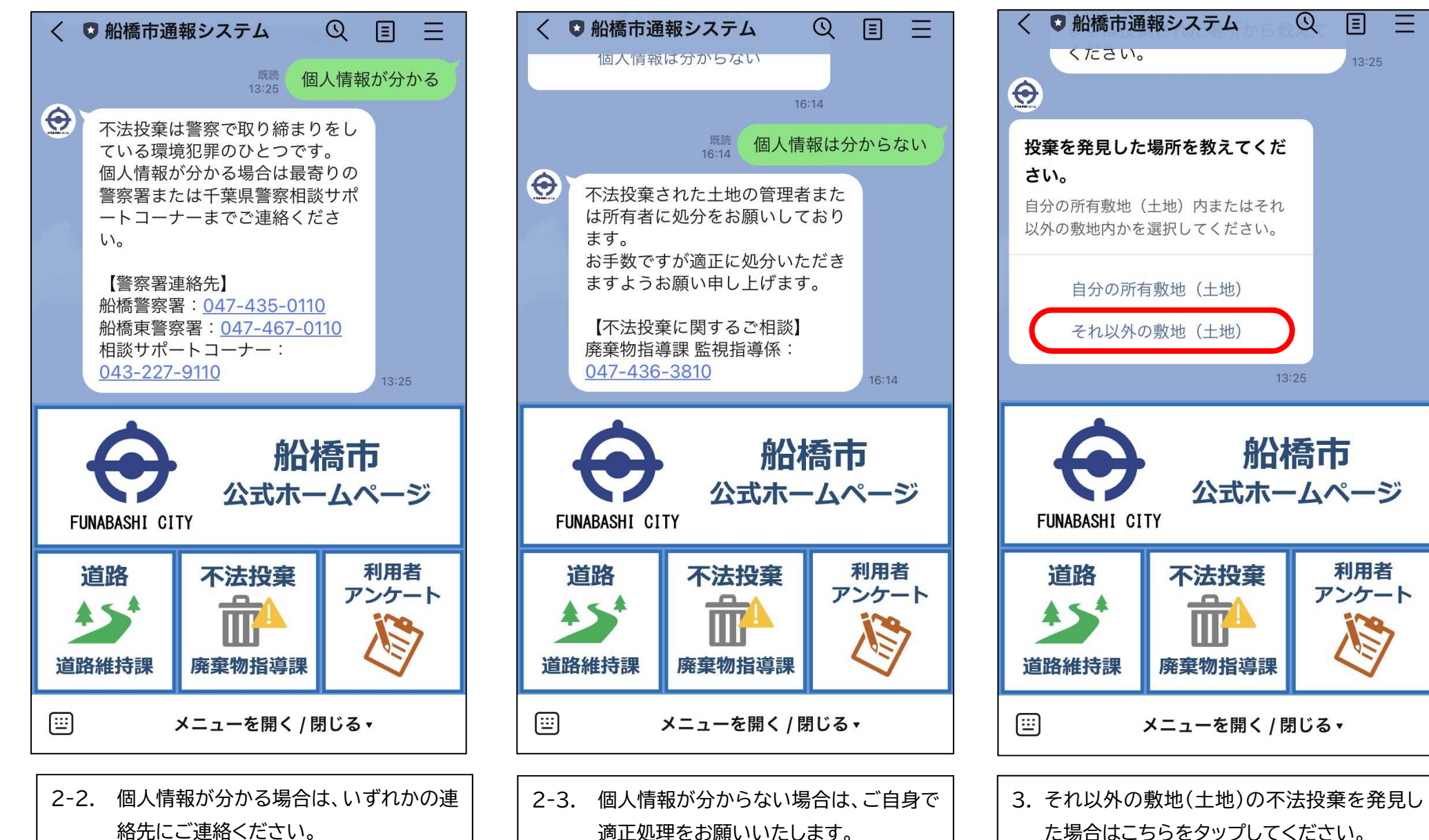

た場合はこちらをタップしてください。

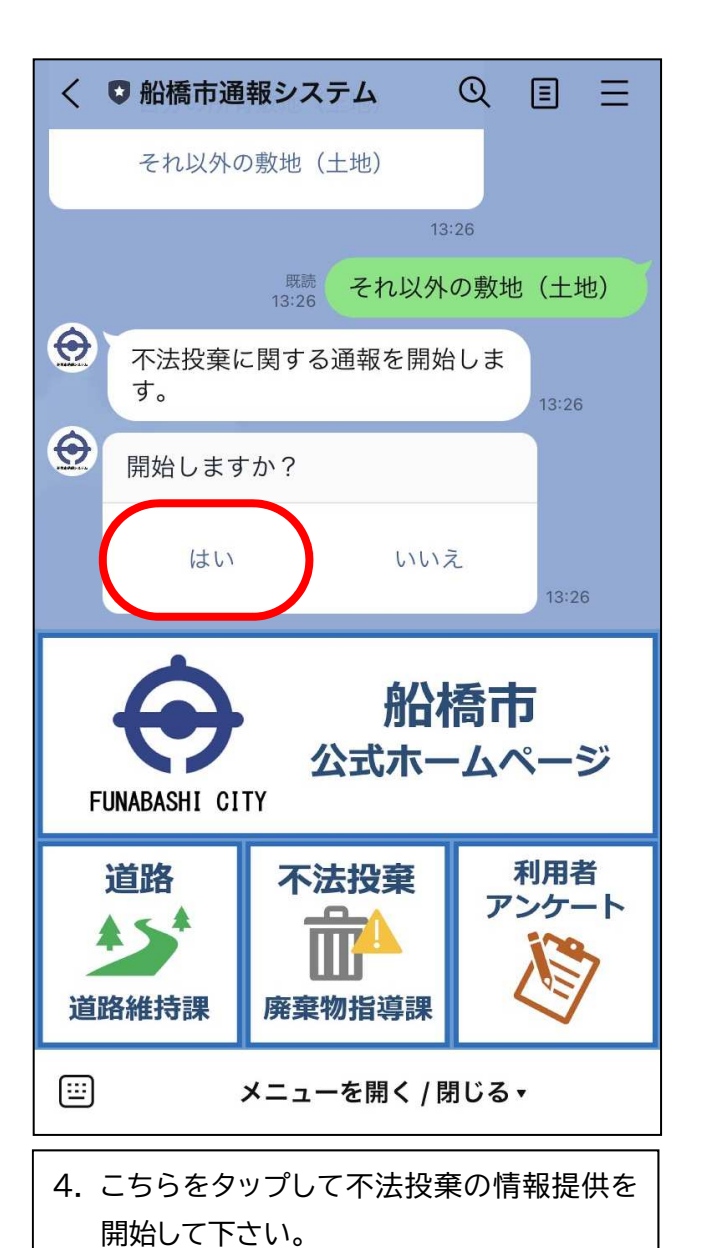

 $\bigcirc$ ■ 船橋市通報システム 既読 開始する 10:39  $\Theta$ 投棄された物の状況が分かる写真 を送付してください。 10:39  $\Theta$ 写真の投稿方法を選択してくださ 5 カメラを起動する カメラロールから選択 中止する 10:39 船橋市 公式ホームページ FUNABASHI CITY 不法投棄 利用者 道路 アンケート 道路維持課 廃棄物指導課 (<u>...</u>) メニューを開く / 閉じる▼ 5. これから写真撮影をする場合は「カメラを起 動する」をタップし撮影、送信してください。 既に撮影済みの方は「カメラロールから選

択」をタップし写真を送信してください。

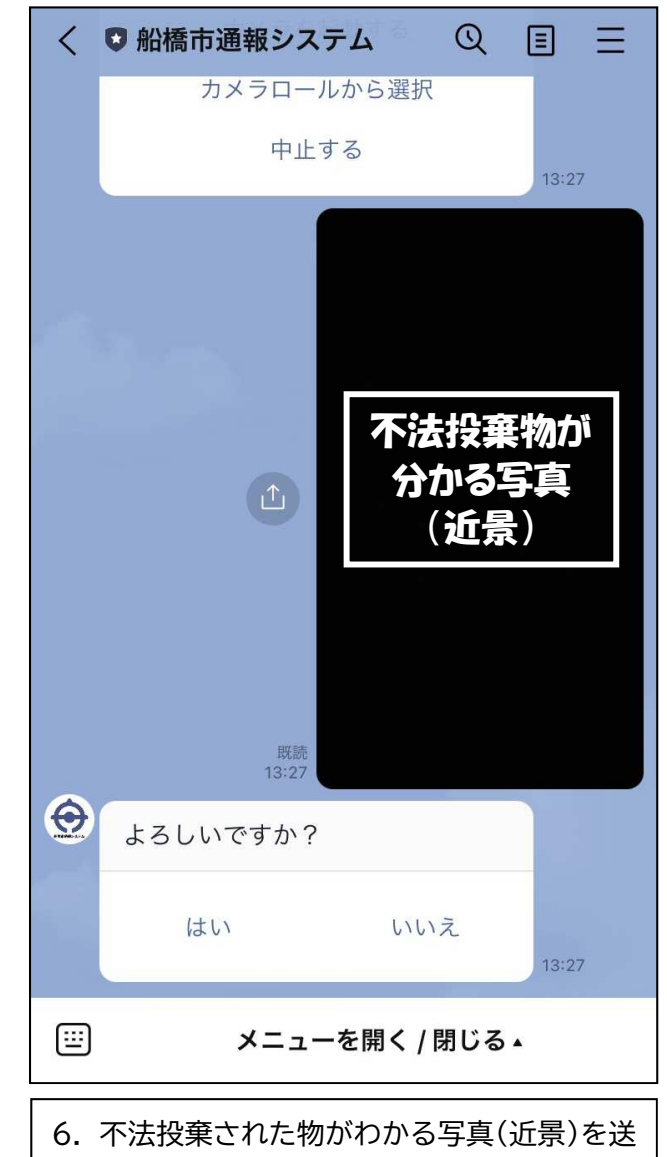

信してください。

船橋市通報システム通報・情報提供不法投棄~操作手順~

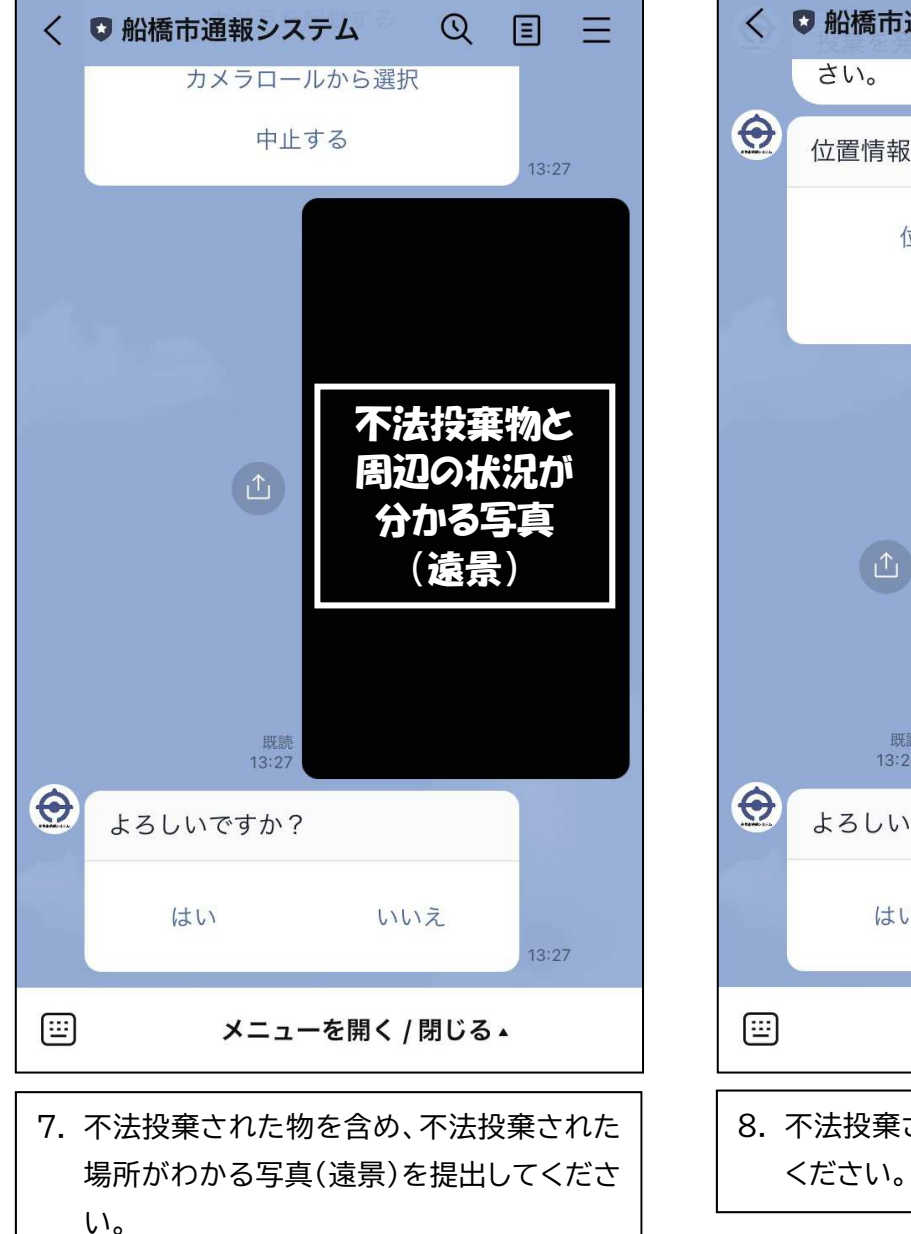

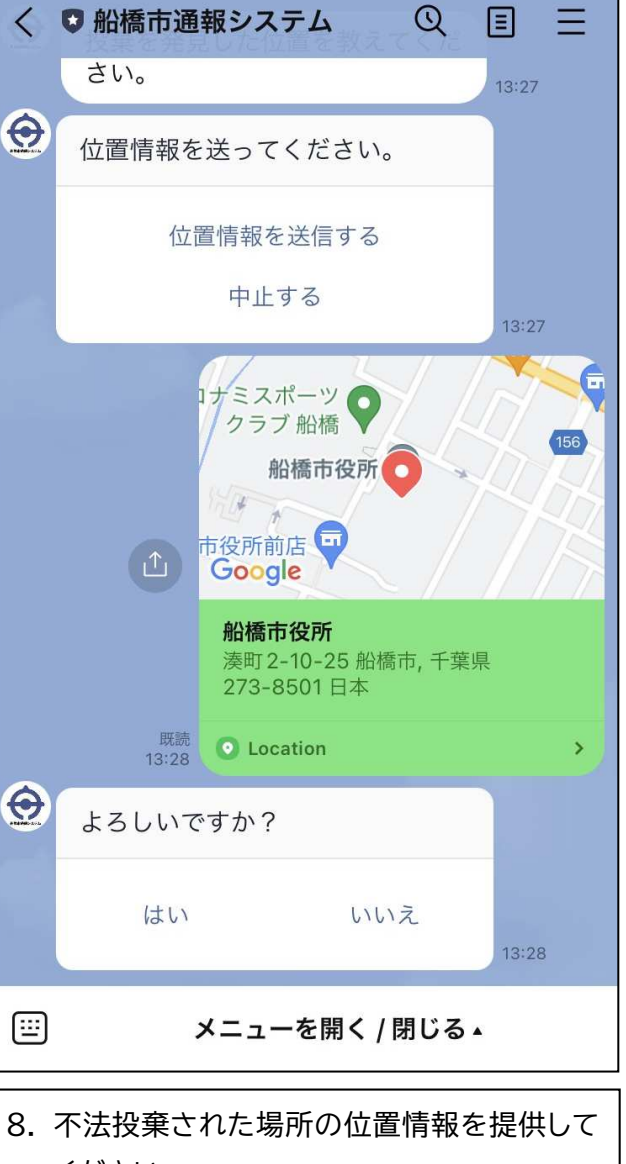

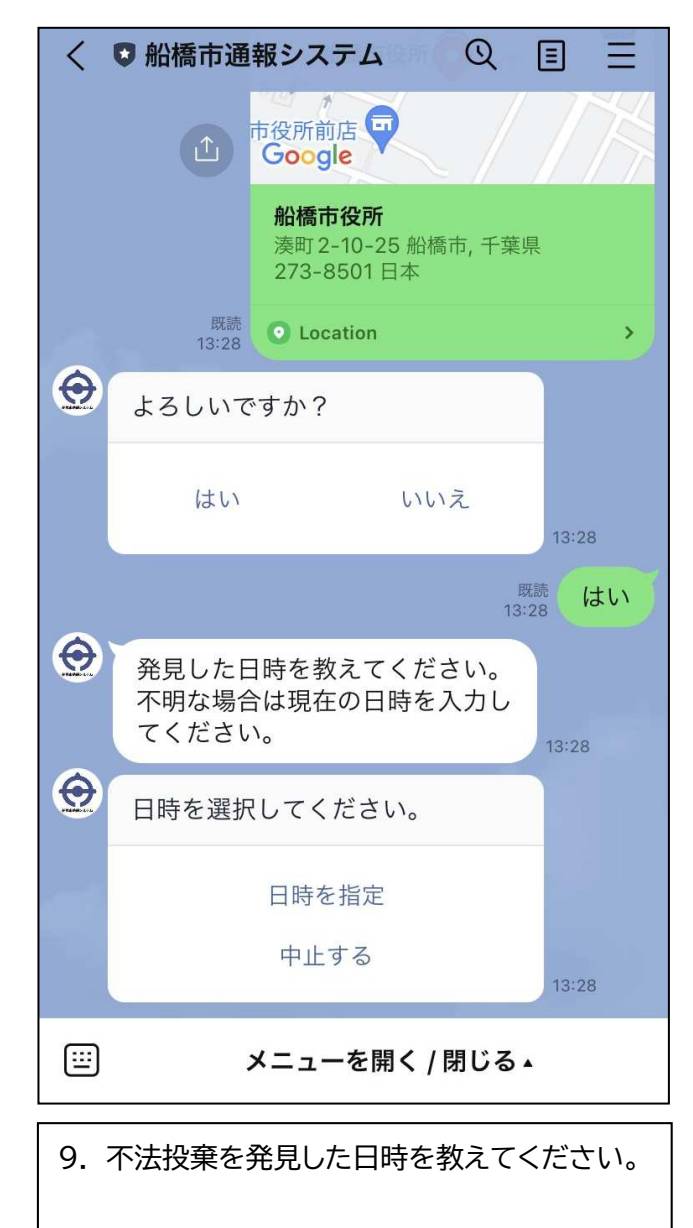

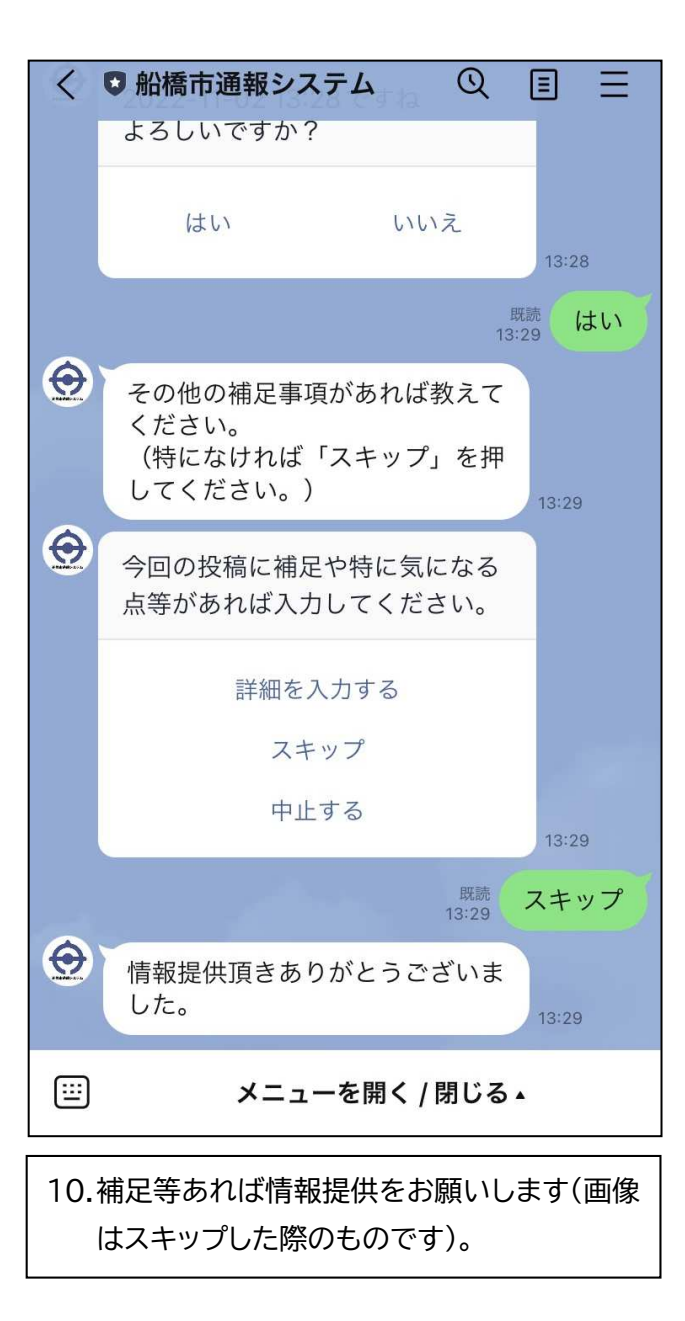